## e-CARIAN

• Untuk membuat Carian Hakmilik, lawat laman web www.ptgwp.gov.my

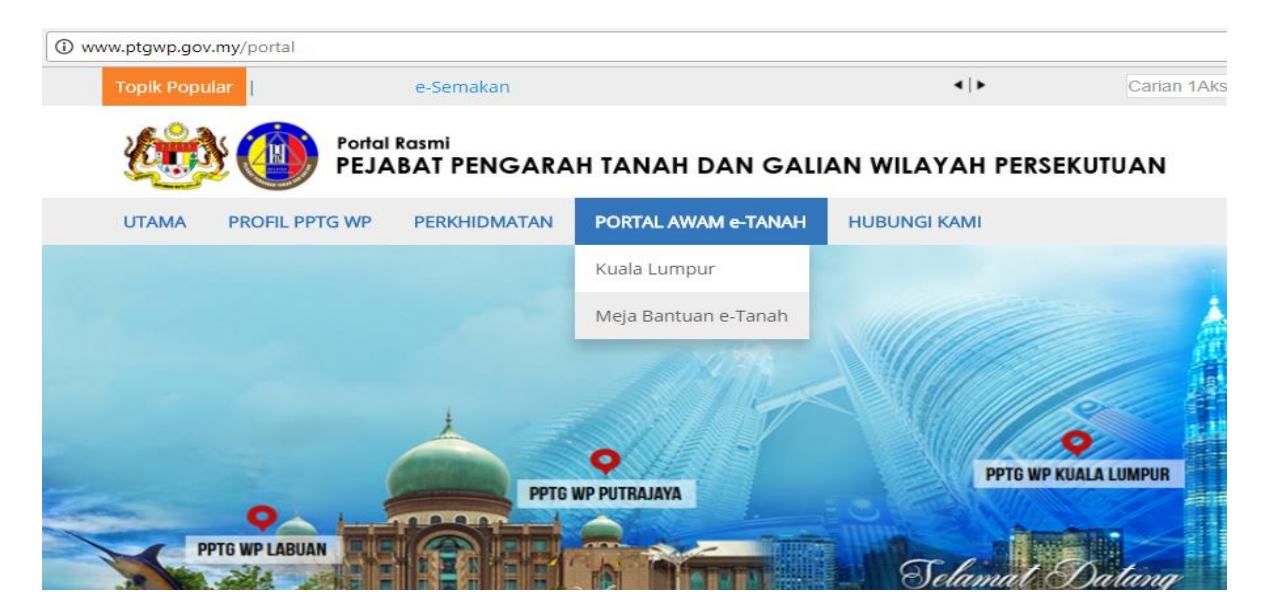

• Klik Portal Awam e-Tanah dan klik Kuala Lumpur

| O Pertanyaan Status Tukar X C e-Tanah Awam X C e-Tanah Awam X G google translate - Googl X                                                                                                    |                                       |
|----------------------------------------------------------------------------------------------------|---------------------------------------|
| ← → C O Not secure   testing.ptgwp.gov.my/etanah-awam/AwamLoginForm.xhtml                                                                                                    | ☆ :                                   |
| Bahasa Melayu   English                                                                                                    | · · · · · · · · · · · · · · · · · · · |
| UTAMA SOALAN LAZIM BANTUAN P                                                                                                    | PORTAL RASMI PPTG WP                  |
| PORTAL AWAM e-TANAH<br>Pejabat Pengarah Tanah dan Galian Wilayah Persekutuan Kuala Lumpur                                                                                                    |                                       |
| Selamat Datang ke Portal Awam e-Tanah was                                                                                                    |                                       |
| Makluman:                                                                                                    |                                       |
| <ul> <li>Permohonan ID Pengguna Portal Awam e-Tanah bagi Firma<br/>Guaman</li> </ul>                                                                                                    |                                       |
| Sila klik di sini untuk maklumat lanjut                                                                                                    |                                       |
| Sila klik di sini untuk maklumat lanjut                                                                                                    |                                       |
| Permohonan ID Pengguna Portal Awam e-Tanah bagi Firma     Log Masuk     Guaman                                                                                                    |                                       |
| Sila klik di sini untuk maklumat lanjut                                                                                                    | _                                     |
| Tidak mempunyai akaun? Dattar di sini                                                                                                    |                                       |
| INFO<br>PORTAL AWAM<br>• TANAH       INFO<br>BAYARAN DAN<br>• CARIAN       SEMARAI<br>PERKIHIDMATAN       SEMARAI<br>PERKIHIDMATAN       Tatacara Pengguna:<br>Manual Pengguna Portal Awam e-Tanah                                                                                                    |                                       |
|                                                                                                    |                                       |
| Huhandi Kanit<br>Control Control | ▲ 🔤 🏴 🗊 adl 🖣 🖏 12:13 PM<br>1/8/2017  |

- Untuk membuat Carian Persendirian, pengguna perlu mempunyai ID Pengguna dan Kata Laluan. Jika anda masih belum mempunyai ID Pengguna dan Kata Laluan, anda perlu mendaftar dahulu sebelum membuat urusan ini.
- Isi Nama Pengguna dan Kata Laluan. Klik butang Log Masuk.

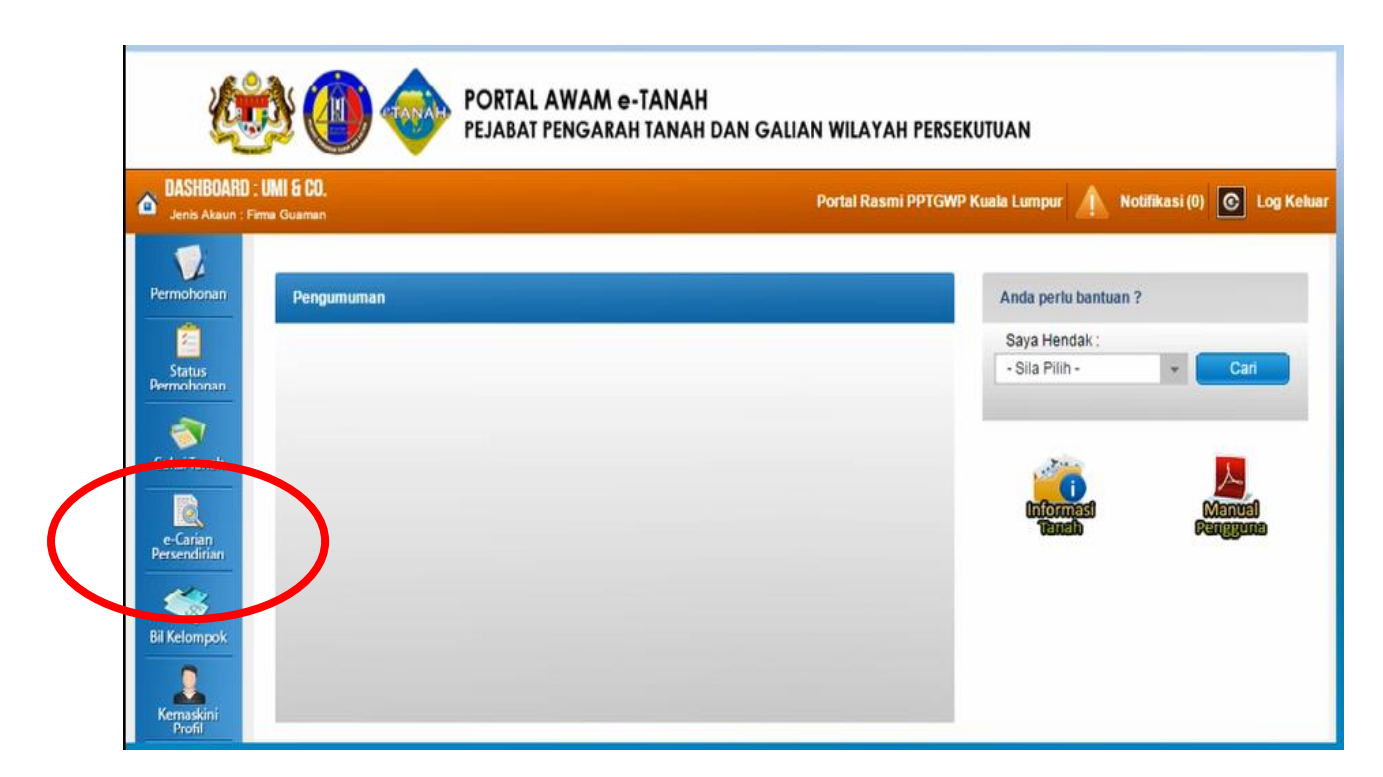

• Klik butang e-Carian Persendirian untuk memulakan carian.

| BOARD :<br>Aksun : Indi | INTAN NAJWA BINTI SUHAIMI<br>Vidu | Pe                | ortal Rasmi PPTGWP Kuala Lumpu |  |
|-------------------------|-----------------------------------|-------------------|--------------------------------|--|
| 2                       | Carian Hakmilik Rekod Cari        | an                |                                |  |
| onan                    | Sila isi maklumat hakmilik        | di bawah :-       |                                |  |
|                         |                                   | Maklumat Hak      | milik                          |  |
| onan                    | Hakmilik Tanah                    | 🔿 Hakmilik Strata |                                |  |
| 7                       | Negeri                            | : Kuala Lumpur    |                                |  |
|                         | Bandar/Pekan/Mukim                | - Sila Pilih -    | <b>v</b>                       |  |
| an                      | Jenis Hakmilik                    | : - Sila Pilih -  | *                              |  |
| irian                   | Nombor Hakmilik                   | :                 |                                |  |
| \$                      | Tambah Isi Semula                 |                   |                                |  |

• Carian Persendirian boleh dibuat mengikut jenis Hakmilik Tanah atau Hakmilik Strata. Klik pada jenis hakmilik yang ingin dicari.

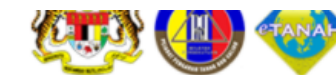

PORIAL AWAM e-IANAH PEJABAT PENGARAH TANAH DAN GALIAN WILAYAH PERSEKUTUAN

| DASHBOARD :<br>Jenis Akaun : Ind | INTAN NAJWA BINTI SUHAIMI<br><sup>dividu</sup> |                     | Portal Rasmi PPTGWP Kuala Lumpur |
|----------------------------------|------------------------------------------------|---------------------|----------------------------------|
| 12                               | Carian Hakmilik Rekod Caria                    | an                  |                                  |
| Permohonan                       | Sila isi maklumat hakmilik                     | di bawah :-         |                                  |
| Status                           |                                                | Maklur              | nat Hakmilik                     |
| ermohonan                        | Hakmilik Tanah                                 | Hakmilik Strata     |                                  |
| 🦪<br>Cukai Tanah                 | Negeri                                         | : Kuala Lumpur      |                                  |
|                                  | Bandar/Pekan/Mukim                             | : 01 - Mukim Ampang | *                                |
| e-Carian                         | Jenis Hakmilik                                 | GM - Geran Mukim    | <b>.</b>                         |
| Persendirian                     | Nombor Hakmilik                                | : 77                |                                  |
| il Kelompok                      | Tambah Isi Semula                              |                     |                                  |
| Kemaskini                        |                                                |                     |                                  |

- Isi maklumat diperlukan untuk membuat Carian Persendirian. Pastikan semua maklumat dimasukkan dan indikator merah disetiap kotak bertukar menjadi hijau.
- Tekan butang Tambah.

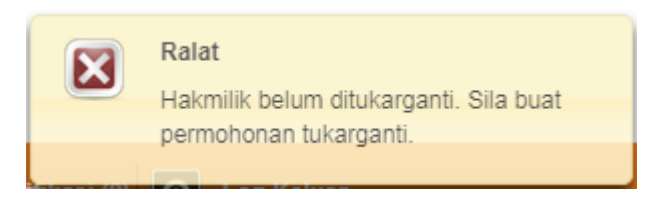

• Jika Hakmilik belum ditukarganti, skrin hakmilik belum ditukarganti akan dipaparkan, dimana Carian Persendirian masih belum dapat diteruskan

| Sila isi maklumat hakmilik di | i bawah :-     |                    |            |         | Medan Wajib Diisi           |
|-------------------------------|----------------|--------------------|------------|---------|-----------------------------|
|                               |                | Maklumat Hakr      | nilik      |         |                             |
| Hakmilik Tanah                | O Hakmilik     | Strata             |            |         |                             |
| Negeri                        | : Kuala Lumpur |                    |            |         |                             |
| Bandar/Pekan/Mukim            | : 07 - Mukim   | Setapak            | ~          |         |                             |
| Jenis Hakmilik                | : GRN - Gera   | n                  | -          |         |                             |
| Nombor Hakmilik               | : 22980        |                    |            |         |                             |
| Tambah Isi Semula             |                |                    |            |         |                             |
|                               |                | Senarai Hakm       | ilik       |         |                             |
|                               |                |                    |            |         |                             |
| ID Hakı                       | milik          | Bandar/Pekan/Mukim | No. Lot/PT | Catatan | Fi Carian Persendirian (RM) |
| 140007GRN00022980             |                | Mukim Setapak      | Lot 19080  | -       | 30.00                       |
| Hapus Teruskan Permohor       | nan            |                    |            |         |                             |

- Jika Hakmilik telah Berjaya ditukarganti, Fi Carian Persendirian akan dipaparkan.
- Anda boleh meneruskan untuk membayar Fi dengan menandakan pada hakmilik yang dikehendaki dan klik butang **Teruskan Permohonan**.

|     |                  | Senarai Hakmil     | ik         |              |                             |
|-----|------------------|--------------------|------------|--------------|-----------------------------|
|     |                  |                    |            |              |                             |
| No. | ID Hakmilik      | Bandar/Pekan/Mukim | No. Lot/PT | Catatan      | Fi Carian Persendirian (RM) |
| 1   | 140001GM00000077 | Mukim Ampang       | Lot 11150  | -            | 30.00                       |
|     |                  |                    | Jum        | lah Bayaran: | 30.00                       |
|     |                  |                    |            |              | Seterusnya Batal            |

• Sistem akan memaparkan Jumlah Bayaran. Tekan butang "**Seterusnya**" bagi membuat bayaran carian.

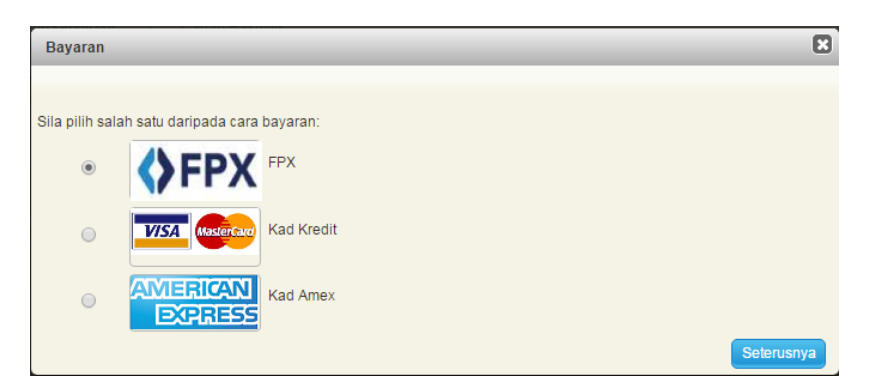

- Pilih cara bayaran yang dikehendaki dan klik butang "Seterusnya" untuk meneruskan pembayaran secara atas talian.
- Carian persendirian boleh dicetak selepas pembayaran dilakukan secara atas talian.

## **Secure Payment Page**

Please key in your card details to complete your purchase. All fields are mandatory and must be completed before your payment can be processed. All information exchange is secured.

| Your transaction sur | nmary                       |
|----------------------|-----------------------------|
| Merchant Name        | PTGWPKL-EC                  |
| Amount               | MYR 60.00                   |
| Description          | Bayaran Cukai Tanah         |
| Payment Ref.         | 201706131509140231000098063 |
|                      |                             |

We comply with all applicable privacy laws. All information collection on our web pages will remain private and confidential. Please note that by submitting your personal information to us, you consent to our privacy statement that governs your account.

| Nume Off C                                                            | rd [ontional]                                              |                               |                                  |
|-----------------------------------------------------------------------|------------------------------------------------------------|-------------------------------|----------------------------------|
|                                                                       | ind [optionial]                                            |                               |                                  |
| Please enter i                                                        | ame as stated on card                                      |                               |                                  |
| Card Type                                                             |                                                            |                               |                                  |
| • VISA                                                                |                                                            | Masserber                     |                                  |
| Card Numb                                                             | ۲                                                          |                               |                                  |
| 4012                                                                  | 0010 3                                                     | 844                           | 3335                             |
| Expiry Date                                                           |                                                            |                               |                                  |
| Month                                                                 |                                                            | Year                          |                                  |
| Novembe                                                               | •                                                          | 2020                          | •                                |
|                                                                       |                                                            |                               |                                  |
| Card CVV2/                                                            | VC2/4DBC                                                   |                               |                                  |
| •••                                                                   | 2                                                          |                               |                                  |
|                                                                       |                                                            |                               |                                  |
| Card issuer                                                           | country loptionall                                         |                               |                                  |
| Card issuer                                                           | country [optional]                                         |                               |                                  |
| Card issuer<br>                                                       | country [optional]                                         |                               |                                  |
| Card issuer                                                           | country [optional]                                         |                               |                                  |
| Card issuer<br><br>Cancel                                             | country [optional]<br>:lear                                |                               | Sub                              |
| Card issuer                                                           | ilear                                                      |                               | Suk                              |
| Card issuer                                                           | ilear                                                      |                               | Sub                              |
| Card issuer Cancel Before you Disable po Enable coc                   | Clear<br>Clear<br>-up blockers.<br>des & javascript on you | ur browser.                   | Sub                              |
| Card issuer Cancel Before you Disable po Enable coc Browser cc Dereme | Country [optional]<br>Clear<br>Proceed:<br>                | ur browser.<br>plorer 8.0 and | Sub<br>above, Mozilla Firefox an |

• Maklumat transaksi akan dipaparkan dan klik butang "Submit" untuk pembayaran

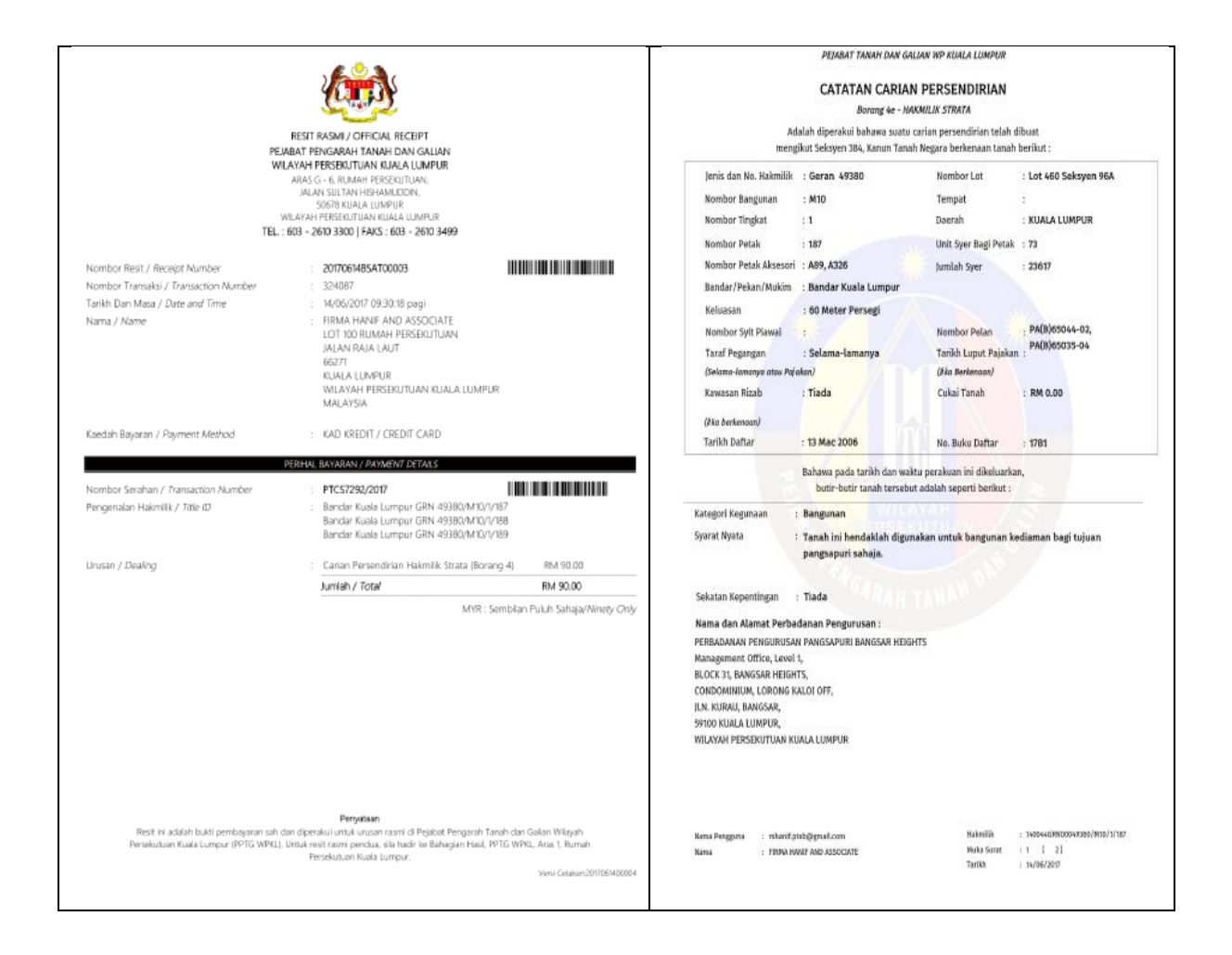

• Dokumen Resit Bayaran dan Catatan Carian Persendirian boleh dicetak setelah pembayaran dibuat.